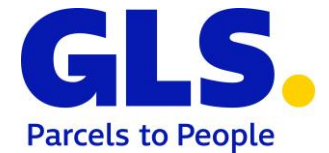

## GLS ShipIT – Hinweise zur Eichung des Waagenmoduls

Stand: 01.11.2022

Der ShipIT Login Screen enthält die Softwareversion des eichpflichtigen Moduls und gibt Aufschluss darüber, ob der interne CRC Check erfolgreich war. Des Weiteren wird auf allen Screens (im unteren linken Bereich) die Prüfscheinnummer dargestellt. Detaillierte Informationen zu den erfassten Gewichten, deren Prüfsummen und dem elektronischen Typenschild können in den nachfolgend beschriebenen Screens abgerufen werden.

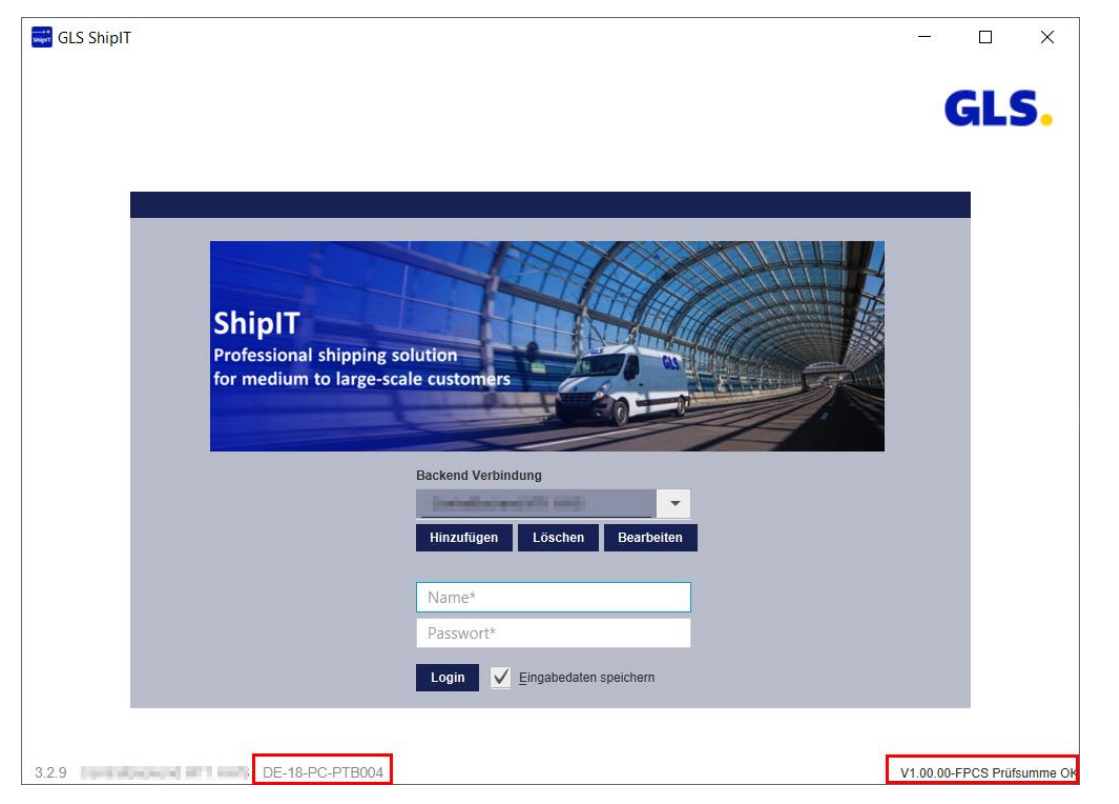

Abbildung (1) – GLS ShipIT Login Screen

Durch die Eingabe der Tastenkombination Strg+S im Hauptmenü, wird das Fenster zur Kontrolle der gespeicherten Datensätzen aufgerufen.

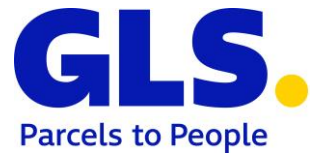

| Measurement Modul          | le       |              |             |                         | -           |  | × |  |  |
|----------------------------|----------|--------------|-------------|-------------------------|-------------|--|---|--|--|
|                            |          |              |             |                         |             |  |   |  |  |
|                            |          |              |             |                         |             |  |   |  |  |
|                            |          |              |             |                         |             |  |   |  |  |
|                            |          |              |             |                         |             |  |   |  |  |
| Prüfsumme                  |          |              |             |                         |             |  |   |  |  |
| Moduldatei measurement.jar |          |              |             |                         |             |  |   |  |  |
| Gespeichert 0xF0           |          |              |             |                         |             |  |   |  |  |
| Berechnet UXF0             |          |              |             |                         |             |  |   |  |  |
| Paketnummer                |          | Datum (von)  | Datum (von) |                         | Datum (bis) |  |   |  |  |
|                            |          | 07-09-2017   |             | 07-12-2017              |             |  |   |  |  |
| Paketnummer                | Track ID | Gewicht (kg) | Datum       | Prüfsumme (Gespeichert) | itatus      |  |   |  |  |
|                            |          |              |             |                         |             |  |   |  |  |
|                            |          |              |             |                         |             |  |   |  |  |
|                            |          |              |             |                         |             |  |   |  |  |
|                            |          |              |             |                         |             |  |   |  |  |
|                            |          |              |             |                         |             |  |   |  |  |
|                            |          |              |             |                         |             |  |   |  |  |
|                            |          |              |             |                         |             |  |   |  |  |
|                            |          |              |             |                         |             |  |   |  |  |
|                            |          |              |             |                         |             |  |   |  |  |
|                            |          |              |             |                         |             |  |   |  |  |
|                            |          |              |             |                         |             |  |   |  |  |
|                            |          |              |             |                         |             |  |   |  |  |
|                            |          |              |             |                         |             |  |   |  |  |

Abbildung (2) – Prüfmaske Waagenmodul

In dieser Ansicht können Sie entweder einen Datumsbereich oder eine konkrete Paketnummer eingeben. Standardmäßig wird "Datum (von)" mit dem morgigen Tag minus 90 Tagen vorgeblendet. Das Feld "Datum (bis)" wird mit dem morgigen Tag vorbelegt.

Wird eine Paketnummer eingegeben, werden alle zu diesem Paket gefundenen Einträge aus dem lokalen Datenarchiv angezeigt. Es ist ausreichend, mit einem Teil der Paketnummer zu suchen. Es werden dann alle Einträge gesucht, die die eingegebene Zeichenkette enthalten.

Wird mit "%" im Feld "Paketnummer" gesucht, werden alle Datensätze in dem ausgewählten Zeitraum angezeigt. Für jeden angezeigten Datensatz wird die Prüfsumme berechnet und mit der gespeicherten Prüfsumme verglichen. Stimmen die Prüfsummen überein, wird hinter dem jeweiligen Datensatz "OK" angezeigt. Unterscheiden sich die Prüfsummen, wird "ERROR" angezeigt und der gesamte Datensatz wird rot markiert.

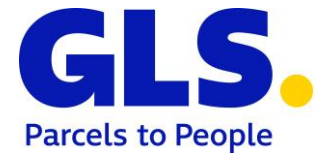

| Prüfsumme       Schwarze gefunden         Moduldatei measurement.jar       Gespeichert 0xF0         Berechnet 0xF0       Datum (von)         Paketnummer       Datum (von)         07-09-2017       07-12-2017 |            |             |  |  |
|----------------------------------------------------------------------------------------------------|------------|-------------|--|--|
| Prüfsumme<br>Moduldatei measurement.jar<br>Gespeichert 0xF0<br>Berechnet 0xF0<br>Paketnummer Datum (von) Datum (bis)<br>%                                                                                      |            |             |  |  |
| Prüfsumme<br>Moduldatei<br>Gespeichert 0xF0<br>Berechnet 0xF0<br>Paketnummer Datum (von) Datum (bis)<br>%                                                                                                    |            |             |  |  |
| Prüfsumme<br>Moduldatei measurement.jar<br>Gespeichert 0xF0<br>Berechnet 0xF0<br>Paketnummer Datum (von) Datum (bis)<br>%                                                                                      |            |             |  |  |
| Prüfsumme<br>Moduldatei<br>Gespeichert<br>Berechnet<br>0xF0<br>Paketnummer<br>Datum (von)<br>07-09-2017<br>07-12-2017                                                                                          |            |             |  |  |
| Prüfsumme<br>Moduldatei measurement.jar<br>Gespeichert 0xF0<br>Berechnet 0xF0<br>Paketnummer Datum (von) Datum (bis)<br>%                                                                                      |            |             |  |  |
| Moduldatei measurement.jar<br>Gespeichert 0xF0<br>Berechnet 0xF0<br>Paketnummer Datum (von) Datum (bis)<br>% 07-09-2017 07-12-2017                                                                             |            |             |  |  |
| Gespeichert 0xF0<br>Berechnet 0xF0<br>Paketnummer Datum (von) Datum (bis)                                                                                                    |            |             |  |  |
| Berechnet 0xF0 Beketnummer Datum (von) Datum (bis) 07-09-2017 07-12-2017                                                                                                    |            |             |  |  |
| Paketnummer Datum (von) Datum (bis) % 07-09-2017 07-12-2017                                                                                                    |            |             |  |  |
| Paketnummer         Datum (von)         Datum (bis)           %         07-09-2017         07-12-2017                                                                                                    |            |             |  |  |
| % 07-09-2017 07-12-2017                                                                                                    |            | Datum (bis) |  |  |
|                                                                                                    | 07-12-2017 |             |  |  |
| Paketnummer Track ID Gewicht (kg) Datum Prüfsumme (Gespeichert) Status                                                                                                    |            |             |  |  |
| 2771681571000 ZDAJN7I0 2,48 2017-12-06 14:45:54 129089 OK                                                                                                    |            |             |  |  |
| 2771681571001 ZDAJN711 2,39 2017-12-06 14:46:06 2196 OK                                                                                                    |            |             |  |  |
| 2771681571002 ZDAJN7I2 2,06 2017-12-06 14:46:17 218 OK                                                                                                    |            |             |  |  |
| 2771681571003 ZDAJN7I3 2,67 2017-12-06 14:46:54 3119 OK                                                                                                    |            |             |  |  |
| 2771681571004 ZDAJN7I4 2,04 2017-12-06 15:00:21 2128 OK                                                                                                    |            |             |  |  |
| 2771681571005 ZDAJN715 2,04 2017-12-06 15:00:32 3233 OK                                                                                                    |            |             |  |  |
| 2771681571006 ZDAJN7I6 2,04 2017-12-06 15:00:37 3045 OK                                                                                                    |            |             |  |  |
| 2771681571007 ZDAJN7I7 2,04 2017-12-06 15:00:43 128064 OK                                                                                                    |            |             |  |  |
| 2771681571008 ZDAJN718 2,04 2017-12-06 15:00:58 3145 OK                                                                                                    |            |             |  |  |
|                                                                                                    |            |             |  |  |
|                                                                                                    |            |             |  |  |
|                                                                                                    |            |             |  |  |
|                                                                                                    |            |             |  |  |
|                                                                                                    |            |             |  |  |
|                                                                                                    |            |             |  |  |
|                                                                                                    |            |             |  |  |
|                                                                                                    |            |             |  |  |
|                                                                                                    |            |             |  |  |
|                                                                                                    |            |             |  |  |
|                                                                                                    |            |             |  |  |
|                                                                                                    |            |             |  |  |
|                                                                                                    |            |             |  |  |

Abbildung (3) – Prüfmaske Waagenmodul mit Suchfeldern und Ergebnisliste

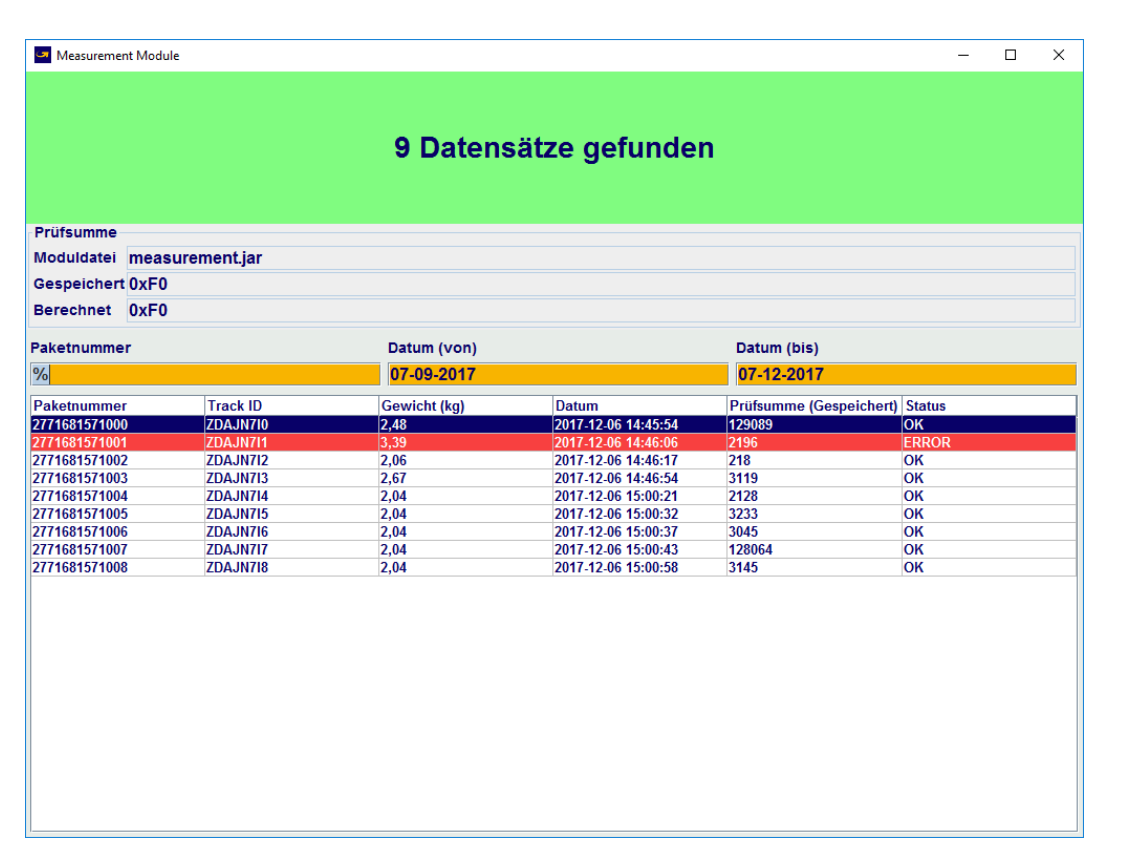

Abbildung (4) – Prüfmaske Waagenmodul mit Suchfeldern und Ergebnisliste (mit fehlerhaftem Eintrag)

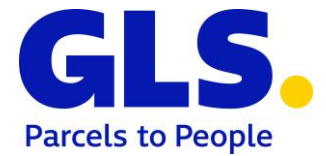

Wird nur ein Datumsbereich ohne Paketnummer eingegeben, werden alle Datensätze in diesem Bereich gesucht. Sind die Prüfsummen aller Datensätze korrekt, wird nur angezeigt, wie viele Datensätze gefunden wurden. Wurden für Datensätze Differenzen festgestellt, werden die fehlerhaften Datensätze angezeigt.

In jedem Fall wird immer die funktionale Prüfsumme der Programmdatei *Measurement.jar* berechnet. Es handelt sich hierbei um die funktionale Prüfsumme des Integritätstests. Im oberen Bereich des Bildschirms werden diese Werte mit den derzeit gespeicherten Werten angezeigt. Um zu verdeutlichen, dass es sich bei den funktionalen Prüfsummen um hexadezimale Werte handelt, beginnen diese mit "0x". Differenzen werden rot dargestellt.

Durch die Eingabe der Tastenkombination **F1** in der Prüfmaske des Waagenmoduls wird das elektronische Typenschild eingeblendet.

| Elektronisches Typenschild               | - 🗆 ×                                |  |  |  |  |
|------------------------------------------|--------------------------------------|--|--|--|--|
| Firma:                                   | GLS IT Services GmbH                 |  |  |  |  |
| Тур:                                     | FPC S                                |  |  |  |  |
| Softwareversion (eichpflichtiges Modul): | V1.00.00-FPC S                       |  |  |  |  |
| Serien-Nr.:                              | 1941364d-ffdc-4e0e-88f8-e23f4a83d27e |  |  |  |  |
| Prüfsumme:                               | 0xF0                                 |  |  |  |  |
| Prüfscheinnummer:                        | DE-18-PC-PTB004                      |  |  |  |  |
|                                          |                                      |  |  |  |  |
|                                          |                                      |  |  |  |  |
|                                          |                                      |  |  |  |  |

Abbildung (5) – Elektronisches Typenschild